# 出願方法(インターネット出願)

### ■出願期間

■ 濯老区分別出願書類

|                                 |                                     | 期限1                                 | 期限2                                         | 期限3                     |                               |
|---------------------------------|-------------------------------------|-------------------------------------|---------------------------------------------|-------------------------|-------------------------------|
| 選考区分                            | 出願開始                                | 出願登録<br>期限                          | 入学検定料支払<br>期限 [注1] [注2]                     | 出願書類郵送<br>期限 [注2]       | (大学窓口のみ)                      |
| 公募推薦 · 併願制A日程/B日程<br>公募推薦 · 専願制 | 2024年                               |                                     |                                             |                         |                               |
| 特技推薦・書道部門                       | <b>10月21日(月)</b><br>0:00            | <b>11月1日(金)</b><br>23:59            | 出願登録した                                      | <b>11月1日(金)</b><br>消印有効 | <b>11月5日(火)</b><br>8:45~17:15 |
| 総合学科専門学科推薦                      |                                     |                                     |                                             |                         |                               |
| 一般選抜前期A日程                       |                                     | <sup>2025年</sup><br><b>1月10日(金)</b> | 翌日の23:59                                    | 1月10日(金)                | 1月14日(火)                      |
| 一般選抜前期B日程                       | <sup>2024年</sup><br>12月25日(水)       | 23:59                               | (出願登録期限日に<br>出願登録した場合は<br><b>当日</b> の23:59) | 消印有効                    | 8:45~17:15                    |
| 一般選抜前期C日程                       | 0:00                                | 。<br>2025年<br>1月28日(火)              |                                             | 1月28日(火)                | 1月29日(水)                      |
| 共通テスト利用選抜前期日程                   |                                     | 23:59                               |                                             | 消印有効                    | 8:45~17:15                    |
| 一般選抜後期日程                        | <sup>2025年</sup><br><b>2月14日(金)</b> | 2月26日(水)                            |                                             | 2月26日(水)                | 2月27日(木)                      |
| 共通テスト利用選抜後期日程                   | 0:00                                | 23:59                               |                                             | 消印有効                    | 8:45~17:15                    |

※出願手続は①出願登録・②入学検定料の支払い・③出願書類の提出によって完了します(①②③のいずれかが行われ なかった場合は出願が受け付けられません)。

【注1】 ②の期限を過ぎた場合、登録した内容での入学検定料支払いをコンビニなどで行うことができなくなります。この場合は、もう一度①から 出願手続をやり直してください。

【注2】23の期限を過ぎた場合も、出願期間内(大学窓口のみの日を含む)であれば、入学部窓口で23を行うことができます。 ただし、事務取扱時間内(8:45~11:10、12:10~17:15/土曜日・日曜日・祝日および年末年始12月27日(金)~1月5日(日)を除く)に限ります。

| 選考区分                                      | 顔写真データ<br>(JPEGファイル) | 調査書 | 推薦書 | 大学入学共通<br>テスト成績請求票 | 資格・スコア取得<br>を証明する資料 | 備考            |
|-------------------------------------------|----------------------|-----|-----|--------------------|---------------------|---------------|
| 公募推薦・併願制A日程/B日程<br>公募推薦・専願制               |                      |     |     |                    | <b>△※4</b>          |               |
| 特技推薦・書道部門                                 | 0                    | 0   | 0   | ×                  | ×                   | <b>% 1</b>    |
| 総合学科専門学科推薦                                |                      |     |     |                    | ∆*4                 |               |
| 一般選抜前期A日程(3科目方式)(2科目方式)                   |                      |     |     |                    |                     |               |
| 一般選抜前期B日程(3科目方式)(2科目方式)                   |                      |     |     | ×                  |                     |               |
| 一般選抜前期C日程〔2科目方式〕                          | 0                    | 0   | ×   |                    | △※4                 | <b>%1 · 2</b> |
| 一般選抜前期A·B·C日程(共通テスト併用方式)<br>共通テスト利用選抜前期日程 |                      |     |     | ○*3                |                     |               |
| 一般選抜後期日程                                  |                      |     | ×   | ×                  | A * 4               | ×1.0          |
| 共通テスト利用選抜後期日程                             | 0                    | 0   | X   | ○*3                | △※4                 | ×1·2          |

複数の学科(専攻・コース)、複数の日程・方式へ同時出願する場合も、提出する書類はすべて1通でけっこうです。 ×1 (例:一般選抜前期A・B・C日程・共通テスト利用選抜前期日程のすべてに同時出願する場合など)

※2 再出願する場合は、前の出願で提出した調査書等を流用することができます(ネット出願を行わない選考区分を除く)。 (例:公募推薦へ出願した後で一般選抜へ出願する場合や、一般選抜前期日程へ出願した後で一般選抜後期日程へ出願する場合など)

※3 一般選抜前期A·B·C日程(共通テスト併用方式)・共通テスト利用選抜に出願する場合、『大学入学共通テスト成績請求票』の入れ忘れに注意してください。

※4 『資格・スコア取得を証明する資料』は、英語資格・検定試験「みなし得点」制度利用希望者のみ提出が必要です。 (総合学科専門学科推薦においては対象の資格・スコアで特別点加算を希望する場合のみ)

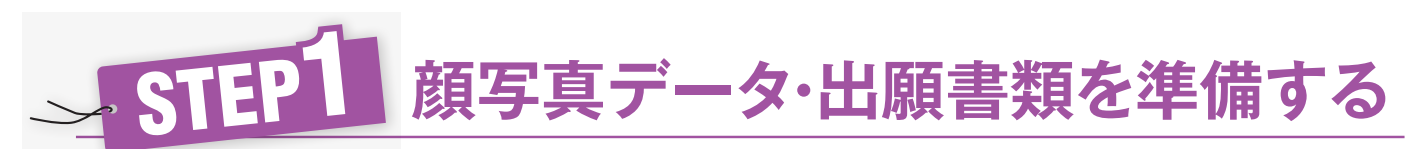

■以下の顔写真データと出願書類を用意してください。発行・準備に時間のかかるものもありますので、できるだけ早めに準備してく ださい。

- ➡この場合、必ず「出願【2回目以降】/出願内容確認」から、過去に入学検定料の入金が完了している出願登録番号を流用のうえ、出 願登録時に該当する書類を「流用する」にチェックを入れてください。
- ⇒上記以外の入試(総合型選抜や特技推薦・スポーツ文化部門など)で提出した書類は流用できません。

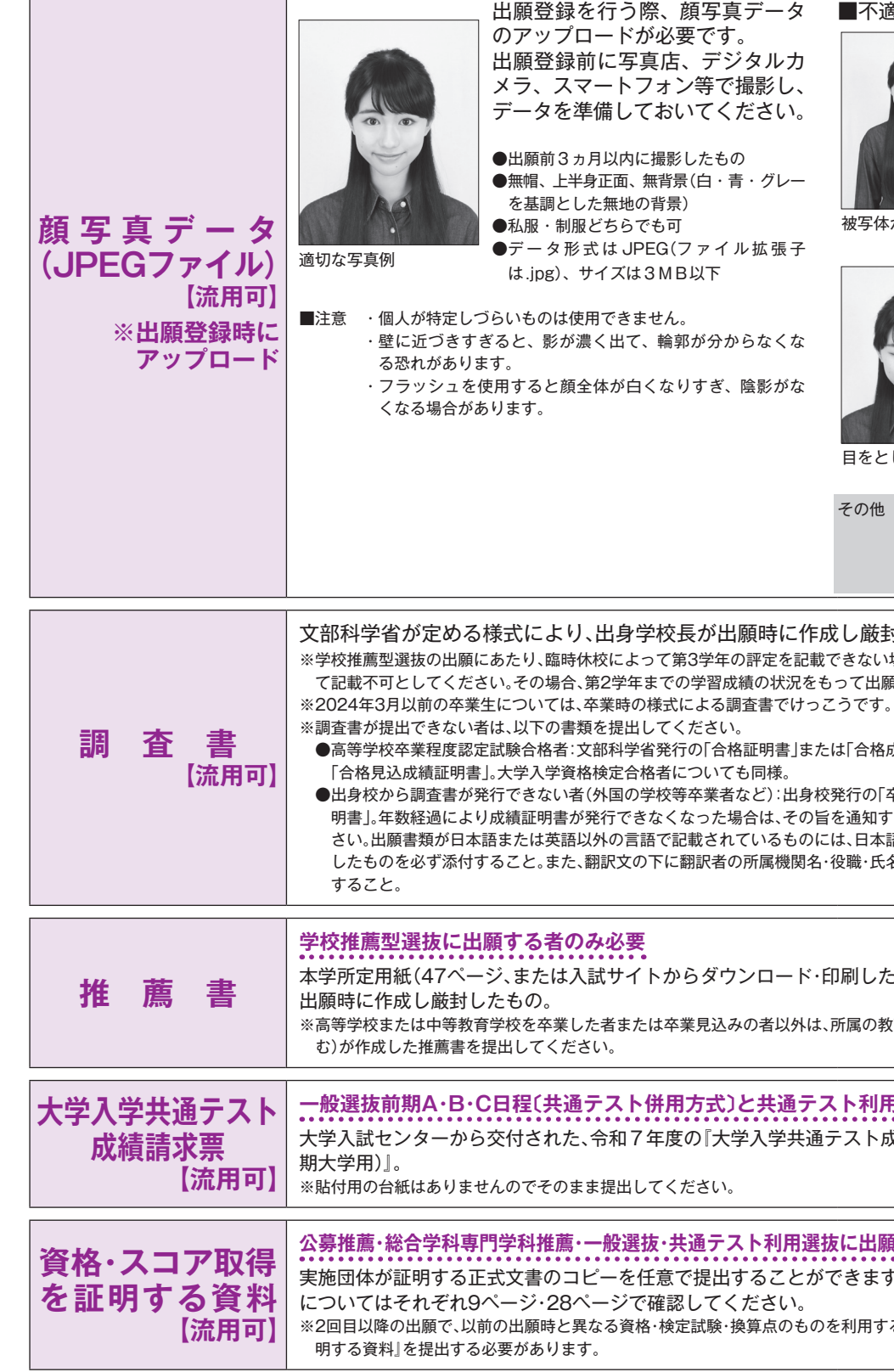

■本年度入試(公募推薦・一般選抜・共通テスト利用選抜など)で2回目以降のインターネット出願の場合、提出済の書類を流用できます。

出願登録を行う際、顔写真データ のアップロードが必要です。 出願登録前に写真店、デジタルカ メラ、スマートフォン等で撮影し、 データを準備しておいてください。

●出願前3ヵ月以内に撮影したもの ●無帽、上半身正面、無背景(白・青・グレー) ●データ形式はJPEG(ファイル拡張子 は.jpg)、サイズは3MB以下

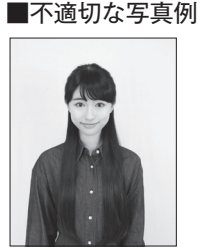

被写体が小さい

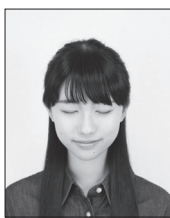

目をとじている

マスク・帽子等を付 けている

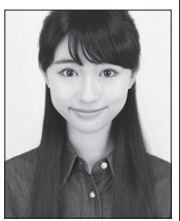

頭部が切れている

その他 ・データ容量が極端に小さい (100KB以下) ・画質が粗い ・サイズが横に長い ・保存形式がJPEGではない など

### 文部科学省が定める様式により、出身学校長が出願時に作成し厳封したもの。

※学校推薦型選抜の出願にあたり、臨時休校によって第3学年の評定を記載できない場合は、高校側にてその理由を付し て記載不可としてください。その場合、第2学年までの学習成績の状況をもって出願できます。

●高等学校卒業程度認定試験合格者:文部科学省発行の「合格証明書」または「合格成績証明書」。合格見込みの場合は

●出身校から調査書が発行できない者(外国の学校等卒業者など):出身校発行の「卒業(見込み)証明書」および「成績証 明書」。年数経過により成績証明書が発行できなくなった場合は、その旨を通知する証明書を代わりに提出してくだ さい。出願書類が日本語または英語以外の言語で記載されているものには、日本語の教員等が日本語または英語に訳 したものを必ず添付すること。また、翻訳文の下に翻訳者の所属機関名・役職・氏名を記入し、必ず押印(または署名)

本学所定用紙(47ページ、または入試サイトからダウンロード・印刷したもの)を用いて、出身学校長が

※高等学校または中等教育学校を卒業した者または卒業見込みの者以外は、所属の教育機関(プライベートスクールを含

一般選抜前期A·B·C日程(共通テスト併用方式)と共通テスト利用選抜に出願する者のみ必要 大学入試センターから交付された、令和7年度の『大学入学共通テスト成績請求票(私立大学・公私立短

公募推薦・総合学科専門学科推薦・一般選抜・共通テスト利用選抜に出願し、提出を希望する者のみ必要 実施団体が証明する正式文書のコピーを任意で提出することができます。資格・検定の種類や注意事項

※2回目以降の出願で、以前の出願時と異なる資格・検定試験・換算点のものを利用する場合、新たに「資格・スコア取得を証

方

法

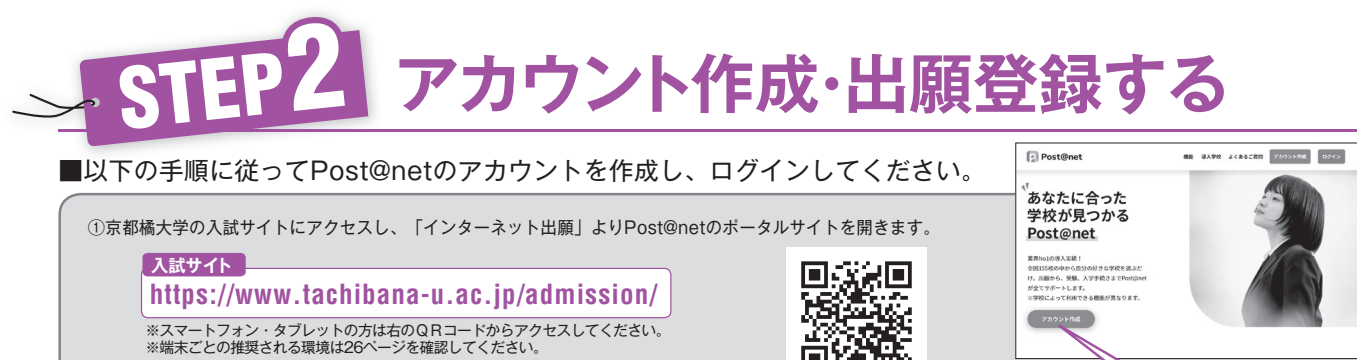

https://www.tachibana-u.ac.jp/admission/

※スマートフォン・タブレットの方は右のQRコードからアクセスしてください。 ※端末ごとの推奨される環境は26ページを確認してください。

②Post@netのログイン画面より「アカウント作成」を押してください。 ③利用規約に同意した後、メールアドレス・パスワードを入力して「登録」を押してください。 ④入力したメールアドレス宛てに、仮登録メールが届きます。受信から60分以内にメール本文のリンクから登録を完了させてください。 ⑤ログインの際には、登録したメールアドレスに認証コードが届きますので、入力しログインしてください。 ⑥「学校一覧」から「京都橘大学」を検索し、お気に入り登録してください。

■「出願【初回】」もしくは、2回目以降の出願の方は「出願【2回目以降】/出願内容確認」を押して、画面の指示に従って登録してください。

7カウント市成

※画像は開発中のものです。

ここから登録

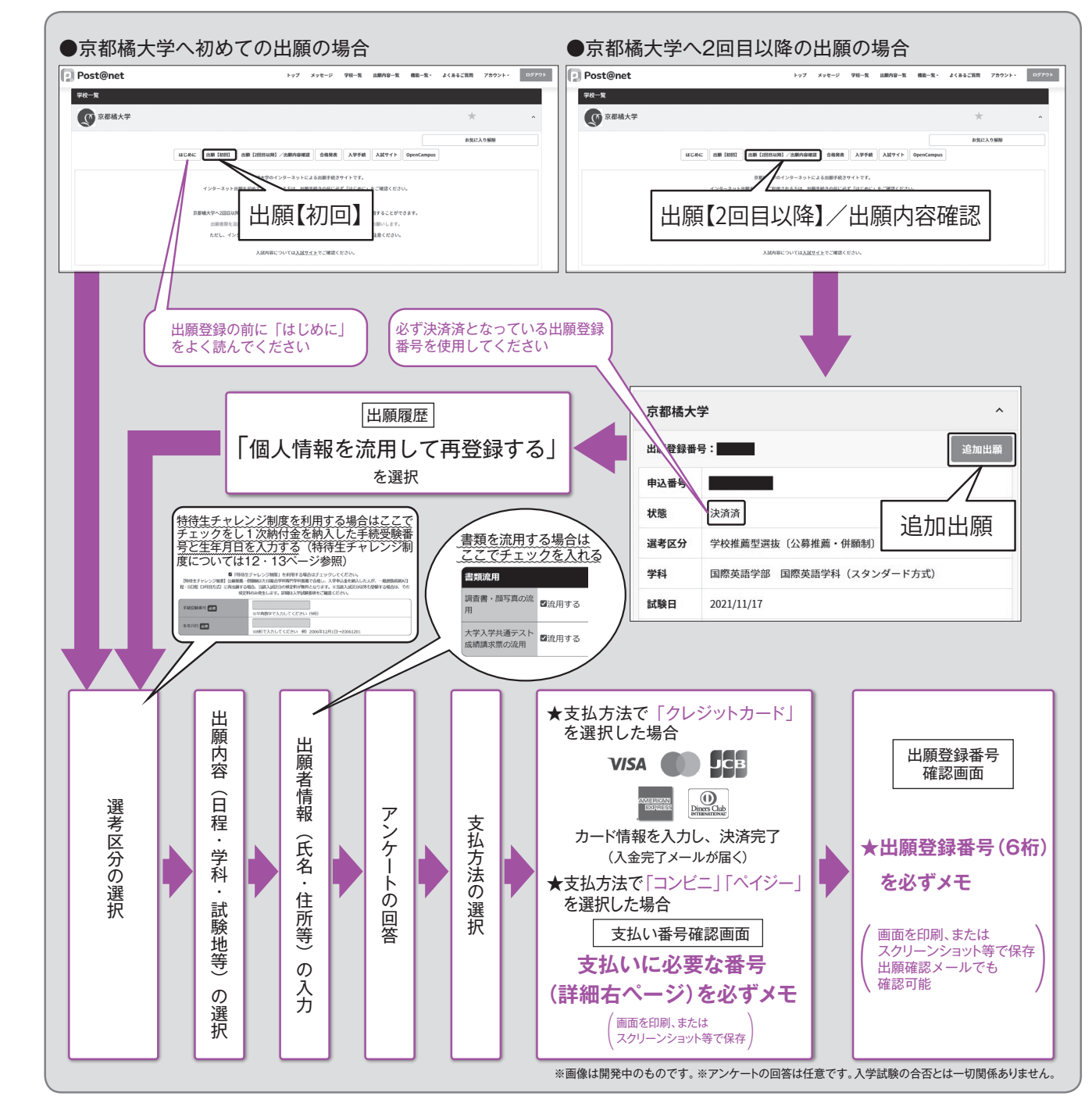

Point 1 入力した内容(特に生年月日・電話番号・住所)に誤りがないカ

### Point 2 支払方法「コンビニ」「ペイジー」の場合は、支払い番号確認画面に支払いに必要な番号が表示されます。 STEP3の支払い時に必要ですので、必ずメモしてくださし

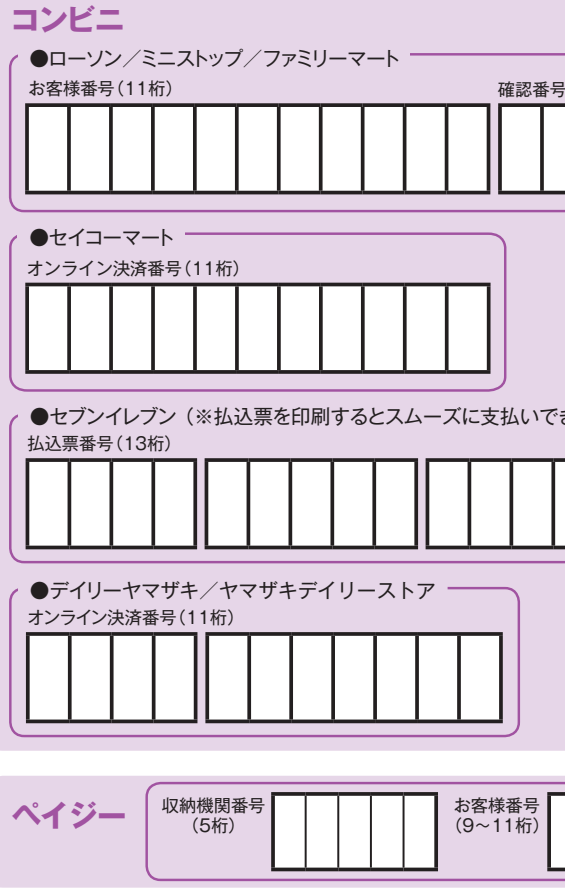

Point 3 出願登録番号確認画面には、出願登録番号(6桁)が表示され STEP4の出願書類郵送時に必要ですので、必ずメモしてください。

### Point 4 と 出願登録番号・支払い番号については、画面を印刷またはスクリーンショット等で保存しておくことをおすすめします。

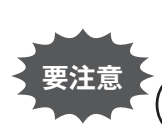

入学検定料の支払い後は、出願学科(専攻・コース)・試験地・選考区分等の変更は認めません。 クレジットカードの場合は、出願登録完了と同時に支払いも完了しますので、特に注意してください。 ( コンビニ・ペイジーの場合は、入学検定料を支払う前であれば、すでに登録した内容を放置し、もう一度最初から し、出願登録を行うことで、変更が可能です。

```
重要 出願確認・入金完了メールが届かない場合、Post@netへログインし「出願内容一覧」より京都橘大学の「出願内容を
   確認」から次の情報を確認できます。
◆出願登録内容(出願登録番号含む)
◆入金状況
◆支払い番号確認画面(「コンビニ」「ペイジー」で支払期限を過ぎていない場合のみ)
```

| <i>)</i> <sup>2</sup> | 十分 | に確認 | して | ください | ۱。 |
|-----------------------|----|-----|----|------|----|
|-----------------------|----|-----|----|------|----|

| , <b>)</b> <sub>o</sub> |                |
|-------------------------|----------------|
|                         |                |
| 号(4~6桁)                 |                |
|                         |                |
|                         |                |
|                         |                |
|                         |                |
| きます)                    |                |
|                         |                |
|                         |                |
|                         |                |
|                         |                |
|                         | J              |
|                         | 確認番号<br>(4~6桁) |
|                         |                |

| # <b>#</b>                                                                              | 出願登 | 録番号 | (6桁) | <br> |  |
|-----------------------------------------------------------------------------------------|-----|-----|------|------|--|
| <i>σ</i> , <i>σ</i> , <i>σ</i> , <i>σ</i> , <i>σ</i> , <i>σ</i> , <i>σ</i> , <i>σ</i> , |     |     |      |      |  |
|                                                                                         |     |     |      |      |  |

法

# 入学検定料を支払う(コンビニ・ペイジーを選択した場合のみ)

■出願登録した翌日の23:59まで(出願登録期限日に出願登録した場合は当日の23:59まで)に、以下の通り入学検定料を支払ってください。

支払い期限を過ぎると、登録した内容での入学検定料支払いをコンビニ・ペイジーで行うことができなくなります。 この場合の対応については、20ページ「出願期間」の【注1】【注2】を確認してください。

### 

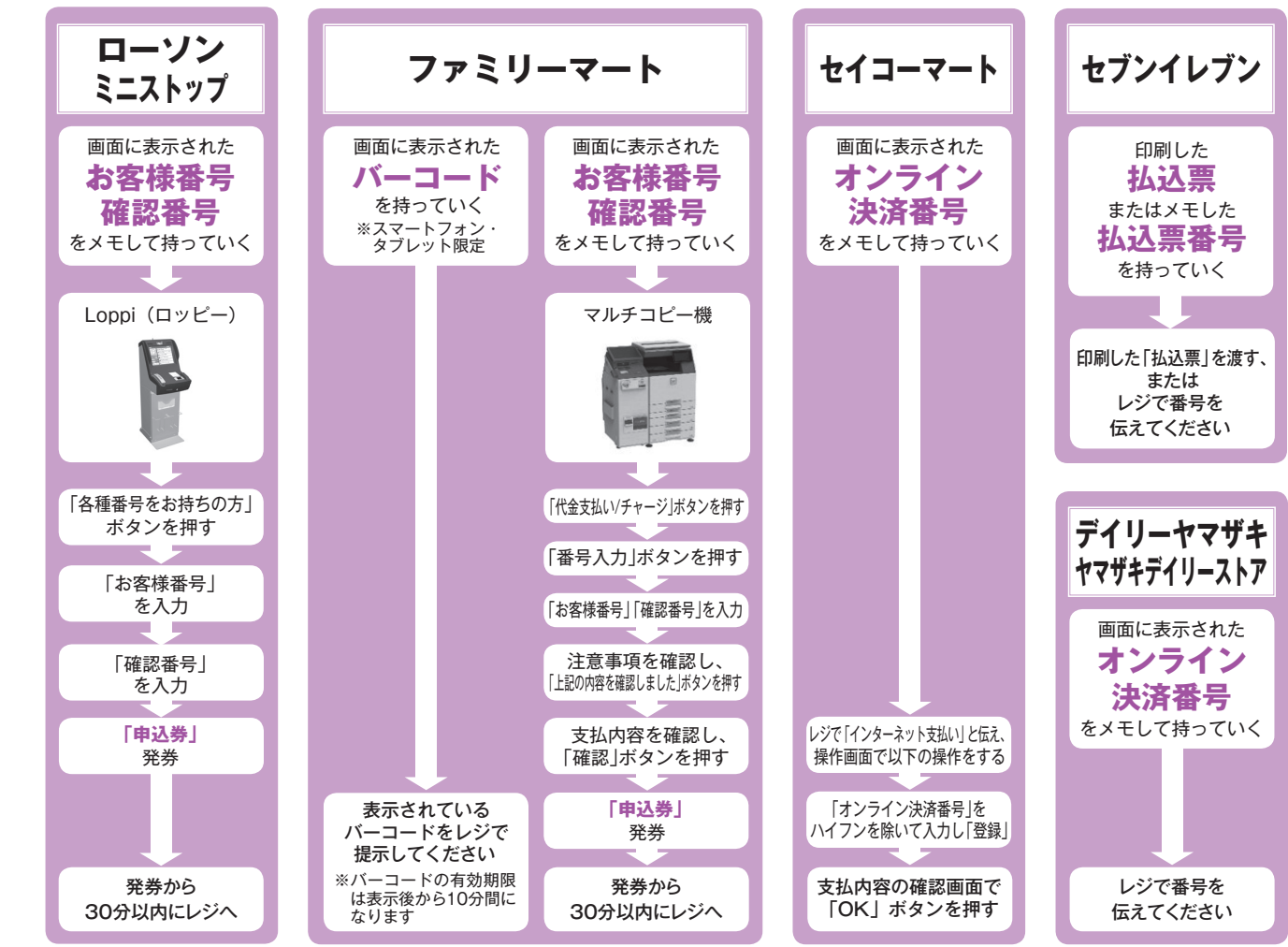

### ●ペイジー (銀行ATM) 現金支払 キャッシュカード

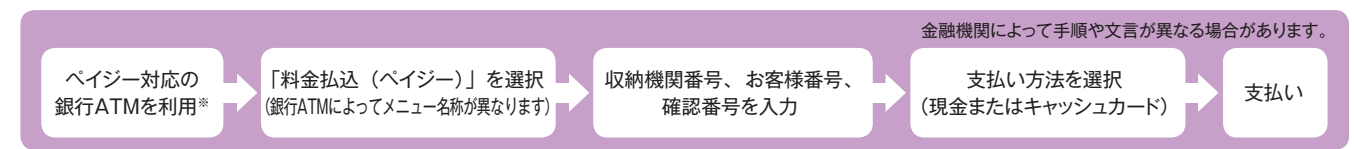

### ※コンビニ設置のATMはご利用いただけません。

### ●ペイジー(ネットバンキング)□□座引落

収納機関番号・お客様番号・確認番号を控え、各自で支払い方法を確認し、入学検定料を支払ってください。

| 入学検定料支払いに | <ul> <li>● 入学検定料の他に、払込手数料(支払い方法にかかわらず一律1,000円、</li></ul>                                                                                                    |
|-----------|----------------------------------------------------------------------------------------------------|
| ついての注意事項  | ただしコンビニで支払い金額が5万円以上となった場合のみ1,200円)が必要です。 <li>● ご利用の銀行によって、別途事務手数料が発生する可能性があります。</li> <li>● 入学検定料支払いの領収書は提出不要です。控えとして大切に保管してください。</li> <li>● 一度納入した入学検定料は、理由の如何にかかわらず返金しません。</li> |

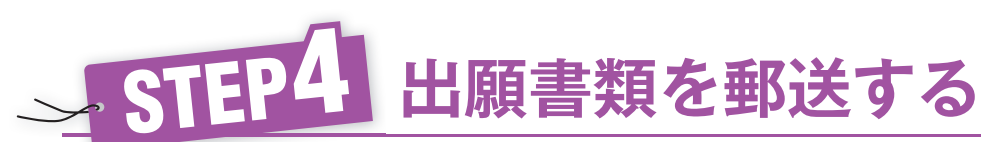

### ■出願書類(詳細はSTEP1で確認してください)をすべてそろえ、出願専用封筒(本要項はさみこみ)または市販の 封筒\*に入れて、簡易書留速達で郵送してください。

出願書類の提出完了については、メール等で通知されません。受験票が発行される前に出願書類の配達状況を確認したい場合は、簡易書留の 「郵便追跡サービス | を利用してください。

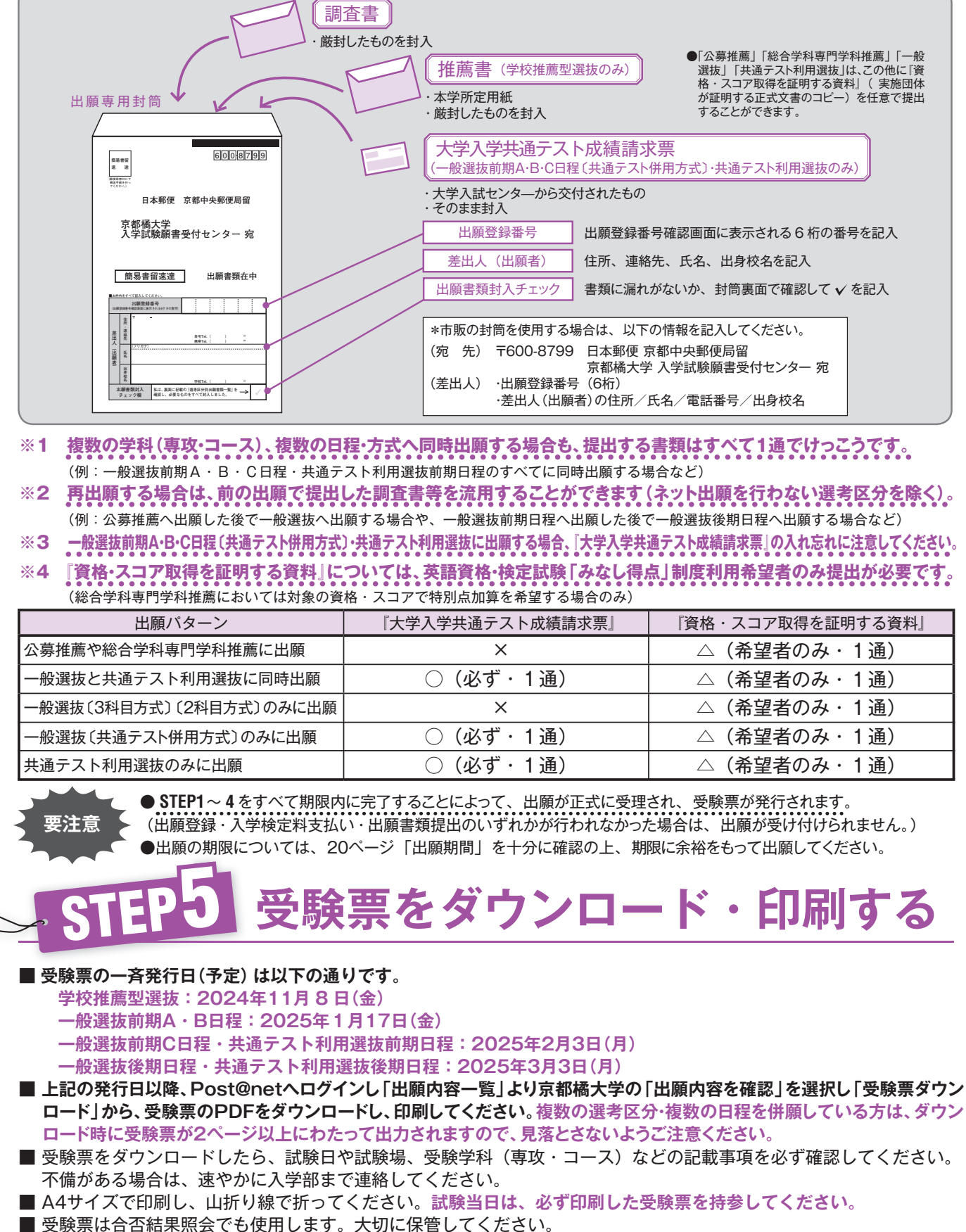

要注意

H

方

| (学校推薦型選抜のみ)<br>紙<br>のを封入                                                                         | ●「公募推薦」「総合学科専門学科推薦」「一般<br>選抜」「共通テスト利用選抜」は、この他に「資格・スコア取得を証明する資料」(実施団体<br>が証明する正式文書のコピー)を任意で提出<br>することができます。                   |
|--------------------------------------------------------------------------------------------------|----------------------------------------------------------------------------------------------------|
| 共通テスト成績請求<br>期A・B・C日程〔共通テスト                                                                      | <b> 校票</b> (併用方式)・共通テスト利用選抜のみ)                                                                                               |
| ンタ—から交付されたもの<br>入                                                                                |                                                                                                    |
| 録番号 出願登録番                                                                                        | 号確認画面に表示される6桁の番号を記入                                                                                                    |
| (出願者) 住所、連絡                                                                                      | 先、氏名、出身校名を記入                                                                                                    |
| 大チェック 書類に漏れ                                                                                      | がないか、封筒裏面で確認して ✔ を記入                                                                                                    |
| 筒を使用する場合は、以下<br>〒600-8799 日本郵便す<br>京都橘大学<br>・出願登録番号(6桁)<br>・差出人(出願者)の住所∕                         | の情報を記入してください。<br>京都中央郵便局留<br>全入学試験願書受付センター 宛<br>氏名/電話番号/出身校名                                                                 |
| 「る場合も、提出する<br>すべてに同時出願する<br>することができます<br>前期日程へ出願した後で<br>願する場合、「大学入学共<br>検定試験「みなし得」<br>を希望する場合のみ) | 書類はすべて1通でけっこうです。<br>場合など)<br>(ネット出願を行わない選考区分を除く)。<br>で一般選抜後期日程へ出願する場合など)<br>通テスト成績請求票」の入れ忘れに注意してください。<br>点」制度利用希望者のみ提出が必要です。 |
| スト成績請求票』                                                                                         | 『資格・スコア取得を証明する資料』                                                                                                    |
| ×                                                                                                | △(希望者のみ・1 通)                                                                                                    |

| ×             | △(希望者のみ・1 通) |
|---------------|--------------|
| ・1通)          | △(希望者のみ・1 通) |
| ×             | △(希望者のみ・1 通) |
| ・1通)          | △(希望者のみ・1 通) |
| ・ <b>1</b> 通) | △(希望者のみ・1 通) |

(出願登録・入学検定料支払い・出願書類提出のいずれかが行われなかった場合は、出願が受け付けられません。) ●出願の期限については、20ページ「出願期間」を十分に確認の上、期限に余裕をもって出願してください。

# 受験票をダウンロード・印刷する

法

### インターネット出願に関するQ&A 【お問い合わせの前に必ずご確認ください】

### スマホでも出願することはできますか?

A お持ちのパソコン・スマートフォン・タブレットのいずれでも出願することができます。 ご自宅にインターネットの環境がない場合も、高等学校のパソコンなどでも出願できます。 なお、端末ごとの推奨される環境は以下のとおりです。

| 端末      | O S             | 推奨ブラウザ                                                             |  |
|---------|-----------------|--------------------------------------------------------------------|--|
| PC      | Windows         | Microsoft Edge(最新ver.)<br>Google Chrome(最新ver.)<br>Firefox(最新ver.) |  |
|         | Mac OS          | Safari(最新ver.)                                                     |  |
| スマートフォン | Android 12.0 以上 | Android Chrome(最新ver.)                                             |  |
| タブレット   | iOS 15.0 以上     | Safari(最新ver.)                                                     |  |

### ※ブラウザの設定: ①Java Scriptを有効にする。 ②Cookieを有効にする。

※メールアドレス:出願登録の際。アカウント作成に メールアドレスが必要です。フリーメール(Gmail やYahoo!メールなど)や携帯電話のアドレスで構い ませんが、携帯メールの場合は @tachibana-u.ac.ip および@postanet.jp からのメール受信を許可してく ださい。出願登録完了時・入学検定料支払い完了時に は、登録したメールアドレスに確認メールが自動送信 されます。

※セキュリティソフト: セキュリティソフトをインス トールしている場合、インターネット出願が正常に 動作しない場合があります。セキュリティソフトの 設定方法は、各メーカーのサポートセンターに問い 合わせてください。

### インターネットの環境がない場合はどうすれば良いですか?

自宅や高等学校など、身近にインターネットを利用できる機器(パソコン・スマートフォン・タブレット)がない方は、入学 部までご相談ください。入学部窓口での出願もできますが、事務取扱時間内(8:45~11:10、12:10~17:15/土曜日 日曜日・祝日および年末年始12月27日(金)~1月5日(日)を除く)に限ります。

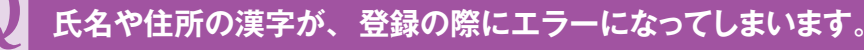

氏名や住所などの個人情報を入力する際に、JIS第1水準・第2水準以外の漢字は登録エラーになる場合があります。 その場合は、代替の文字を入力してください。(例) 高木→高木 山崎→山崎 (ローマ数字)Ⅲ→3

### ポップアップがブロックされ画面が表示できません。

GoogleツールバーやYahoo!ツールバーなどポップアップブロック機能を搭載しているツールバーをインストールしている場合、 ポップアップ画面が表示されない場合があります。Post@net (www.postanet.jpおよびhome.postanet.jp) のポップアッ プを常に許可するよう設定してください。

### 出願確認メール・入金完了メールが届きません。 出願登録した内容や入金状況を確認できますか?

メール受信を許可できていなかった等の理由でメールが届かなくても、Post@netへログインし「出願内容一覧」より京都 橘大学の「出願内容を確認」を選択すると、自分が登録した内容と入金状況を確認できます。 登録・入金に不備があった場合は出願が受け付けられませんので、必ず確認してください。

なお、メールアドレスを忘れた場合、個人情報保護の観点から、電話やメールなどでアカウント情報をお伝えすることがで きません。普段お使いのメールアドレスの登録いただくことを推奨します。

### コンビニ・ペイジーでの支払いに必要な番号を忘れてしまいました。

A Post@net ヘログインし「出願内容一覧」より、京都橘大学の「出願内容を確認」を選択すると、支払い番号確認画面についても 再表示できます。

なお、支払い期限を過ぎると、登録した内容での入学検定料支払いをコンビニ・ペイジーで行うことができなくなります。 この場合の対応については、20ページ「出願期間」の【注1】【注2】を確認してください。

### 郵送した出願書類が届いたかどうか確認できますか? A 受験票が発行される前に出願書類の配達状況を確認したい場合は、簡易書留の「郵便追跡サービス」を利用してください。 出願登録後に出願内容を変更することはできますか? 入学検定料支払い後の出願学科(専攻・コース)・および試験地・選考区分等の変更は認めません。間違いのないよう、出願登録時に よく確認してください。クレジットカードの場合は、出願登録完了と同時に支払いも完了しますので、特に注意してください。 コンビニ・ペイジーの場合は、入学検定料を支払う前であれば、すでに登録した内容を放置し、もう一度最初から出願登録を行う ことで、変更が可能です。ただし、この場合は、再登録時に発行された新しい出願登録番号と支払いに必要な番号を使って、出 願書類の郵送と入学検定料の支払いを行う必要があります。 ※登録済の住所・氏名・電話番号に誤りや変更が生じた場合は、入学部までご連絡ください。 2回目の出願の場合も、もう一度すべての出願書類を提出する必要がありますか? 2回目の出願の場合、『写真』や『調査書』など、提出済の書類を流用することができます。(例:公募推薦へ出願した後で一般選 抜へ出願する場合や、一般選抜前期日程へ出願した後で一般選抜後期日程へ出願する場合など)。 ただし、インターネット出願を行わない入試区分からの流用はできませんので、その場合はすべての出願書類を再提出する必要が あります。(例:総合型選抜へ出願した後で公募推薦へ出願する場合など)。 流用する場合は必ず「出願【2回目以降】 / 出願内容確認」から、過去に入学検定料の入金が完了している出願登録番号を利用のうえ、出 願登録時に該当する書類を「流用する」にチェックを入れてください。 --般選抜前期A・B日程・共通テスト利用選抜前期日程に出願完了後、 一般選抜前期C日程・共通テスト利用選抜前期日程に再出願できますか? はい、できます。ただし、再出願する際に出願済みの日程や学科(専攻・コース)に重複して出願することがないよう注意してください。 A なおこの場合、後で出願した一般選抜前期C日程に対して日程・方式プラス割は適用されません。 例) 〇A日程(看護) (3科目方式) +共通テスト利用選抜前期(4科目方式)(看護)→C日程(2科目方式)(看護・理学)+共通テスト利用選抜前期(4科目方式)(理学) ×A日程(看護)(3科目方式)+共通テスト利用選抜前期(4科目方式)(看護)→C日程(2科目方式)(看護・理学)+共通テスト利用選抜前期(4科目方式)(看護×・理学) ー般選抜前期A日程(3科目方式)の看護学科と共通テスト利用選抜前期日程(4科目方式)の看護学科に出願していた方が、一般選抜前 期C目程(2科目方式)の看護学科・理学療法学科の出願と同時に共通テスト利用選抜前期日程(4科目方式)で理学療法学科に追加出願 することは可能ですが、共通テスト利用澤抜前期日程(4科目方式)の看護学科は先に出願済みのため出願登録不要です。 特待生チャレンジ制度を使って、一般選抜に無料で出願するにはどうしたら良いですか? 公募推薦・併願制A日程/B日程もしくは総合学科専門学科推薦において合格し、入学申込金を納入(第1次手続を完了)している 方は、特待生制度の選考対象である一般選抜前期A日程(3科目方式)と一般選抜前期B日程(3科目方式)の両方に無料で出願す ることができます。 以下の手順に従って出願登録を行ってください。 ①入学申込金の納入を行った学科の手続受験番号を控えておく。 ※合格しても入学申込金の納入を行っていない手続受験番号では制度を利用することはできません。 ②一般選抜前期出願期間に22ページの出願手順に従って「出願【2回目以降】/出願内容確認」から追加出願を行う。 ③選考区分選択画面で「特待生チャレンジ制度を利用」にチェックをいれて、入学申込金を納入した「手続受験番号」と「生年月日」 を入力して次へ進む。 ④出願選考区分等の登録画面で一般選抜前期A日程(3科目方式)・一般選抜前期B日程(3科目方式)へ出願登録する。 ※一般選抜前期A日程(3科目方式)・一般選抜前期B日程(3科目方式)において、各日程それぞれ5学科(専攻・コース)は無料で 併願できますが、特待生チャレンジ制度の選考区分以外(一般選抜前期A日程〔2科目方式〕等)に併願した場合は、通常の検定 料が発生したうえに検定料割引制度が適用されます(割引例は12・13ページ参照)。 ※特待生チャレンジ制度の詳細および注意事項については43ページを確認してください。

A

A